## **ALUMNADO Y FAMILIA**

Desde el escritorio de la Vista Familias de Educamos CLM en la opción de menú Matriculación.

| E CducamosCLM |                        | G |
|---------------|------------------------|---|
| 82            | Familia                |   |
| :             | Estuart Marte Robert   | ŧ |
| Ēh            | CEIP Victorio Macho    |   |
| 🖒 Inici       | 0                      |   |
| 88 Segu       | umiento del curso      | > |
| 88 Parti      | icipación en el centro |   |
| R Acce        | esos de mi hijo        | e |
| Avis          | os del centro          | C |
| 88 Trán       | nites y solicitudes    | C |
| Men           | sajería                |   |
| 🗎 Matr        | iculación              | > |
| Eval          | uación de Diagnóstico  | > |
| Band          | to de libros           | , |

## Si el alumno es mayor de edad, le aparecerá en su EducamosCLM

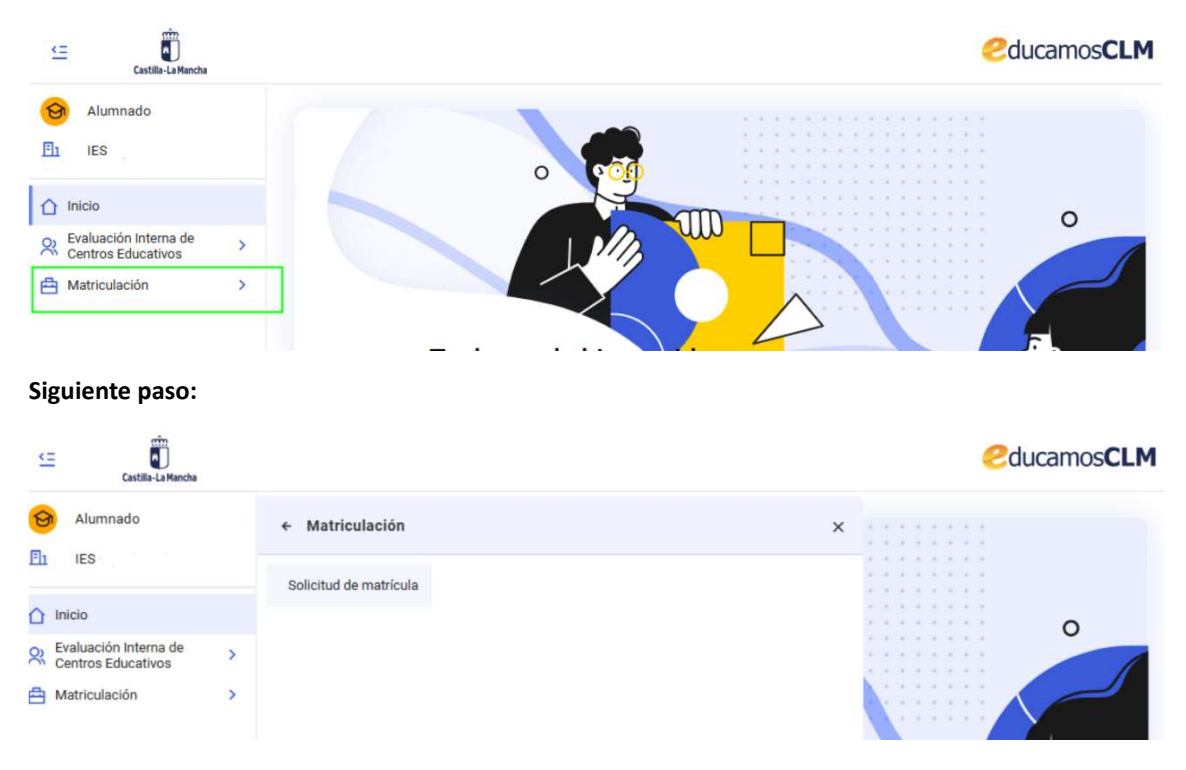

Cuando se finalizan los pasos que marca el asistente, el sistema ofrece un justificante que se puede descargar, o volver a la pantalla de matriculación más adelante y descargarlo.

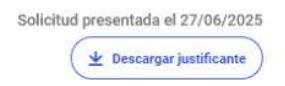